## Android recyclerview group header

| I'm not robot | reCAPTCHA |
|---------------|-----------|
| Continue      |           |

Android content. Context: Import <a0>.</a0> Import Android Import Android. View. View; Import Android. Widgets Import Android. View. View; Import Android. Widgets Import Android. View. View; Import Android. View. View; Import Android. View. View Holder&gt; @Override My View Inflator; Private Array List & It; HeaderModel&gt; @Override Public Static Final int Standard , 2; Public Static Final int Standard , 2; Public Static Final int Standard = My View Holder&gt; @Override Public GetTem View. View; Import Android. View View Inflator; Private Array List & It; HeaderModel&gt; Header Model & gt; @Override Public GetTem View Inflator; Private Array List & It; HeaderModel&gt; @Override Public GetTem View Inflator; Private Array List & It; HeaderModel&gt; Private Array List & It; HeaderModel&gt; Private Array List & It; HeaderModel&gt; Privat Holder; Holder; Switch (View Type), Case: View: Inflator.inflate(R.layout.single\_item, Parent, False); Holder-New MyViewHolder (View, hooter); break; Case Header: View-Inflator (R.layout.rv\_header, Parent, False); Holder-New MyViewHolder (View, hooter); break; Case Header: View-Inflator (R.layout.rv\_header, Parent, False); myViewHolder (View, hooter); break; Case Header: View-Inflator (R.layout.rv\_header, Parent, False); myViewHolder (View, hooter); break; Case Header: View-Inflator (R.layout.rv\_header, Parent, False); myViewHolder (View, hooter); break; Case Header: View-Inflator (R.layout.rv\_header, Parent, False); myViewHolder (View, hooter); break; Case Header: View-Inflator (R.layout.rv\_header, Parent, False); myViewHolder (View, hooter); break; Case Header: View-Inflator (R.layout.rv\_header, Parent, False); myViewHolder (View, hooter); break; Case Header: View-Inflator (R.layout.rv\_header, Parent, False); myViewHolder (View, hooter); break; Case Header: View-Inflator (R.layout.rv\_header, Parent, False); myViewHolder (View, hooter); break; Case Header: View-Inflator (R.layout.rv\_header, Parent, False); myViewHolder (View, hooter); break; Case Header: View-Inflator (R.layout.rv\_header, Parent, False); myViewHolder (View, hooter); break; Case Header: View-Inflator (R.layout.rv\_header, Parent, False); myViewHolder (View, hooter); break; Case Header: View-Inflator (R.layout.rv\_header, Parent, False); myViewHolder (View, hooter); break; Case Header: View-Inflator (R.layout.rv\_header, Parent, False); myViewHolder (View, hooter); break; Case Header: View-Inflator (R.layout.rv\_header, Parent, False); myViewHolder (View, hooter); break; Case Header: View-Inflator (R.layout.rv\_header, Parent, False); myViewHolder (View, hooter); break; Case Header: View-Inflator (R.layout.rv\_header); break; Case Header: View-Inflator (R.layout.rv\_header); break; Case Header: View-Inflator (R.layout.rv\_header); break; Case Header: View-Inflator (R.layout.rv\_header); break; Case Header: View-Inflator (R.layout.rv\_header); break; Case holder, int position) model array list.get(position).getViewType()equal (footer)) // holder.tvProduct.setText (no item: + header model list.get(position));other . The <a0> @Override public Static Final Int Normal - 2;Public Static Final Int Normal - 2;Public St Final Int Footer - 3; Private Layout Inflator. Inflator. Inflator. Inflator. Inflator. Inflator. Inflator. Inflator. Inflator. Inflator. Inflator class. The last line is an array list of objects of the HeaderModel Array List;; The first three integers are constants that consist of headers, footers, or normal abbreviations. Next, the compiler will create an object for the Layout inflator class. Look at the constructor public HFAdapter (context ctx, array list) The compiler will create an object for the Layout inflator. Private Layout inflator class. The last line is an array list; The first three integers are constants that consist of headers, footers, or normal abbreviations. Next, the compiler will create an object for the Layout inflator class. Look at the constructor public HFAdapter (context ctx, array list) below & lt; Header Model Array List; The first three integers are constants that consist of headers, footers, or normal abbreviations. Next, the compiler will create an object for the Layout inflator class. Look at the constructor public HFAdapter (context ctx, array list) below & lt; Header Model Array List; The first three integers are constants that consist of headers, footers, or normal abbreviations. Next, the compiler will create an object for the Layout inflator class. Look at the constructor public defendence of the term of the term of the term of term of term both. Below the method@Override public getTgetViewType(int position), if (header model array list.get(position)getViewType()) equal (header.View.Inflator (R.layout.rv\_header.View-Inflate (R.layout.single\_item, Parent, False); MyViewHolder (view, header)) Look @OVERRIDE the public getTgetViewType()) equal (header.View-Inflator (R.layout.rv\_footer, False); Holder-New MyViewHolder (view, header)) Look @OVERRIDE the public code. My ViewHolder (View, Normal); Break; Case Header:View-Inflate (R.layout.rv\_header, Parent, False); MyViewHolder (view, header)) Look @OVERRIDE the public code. My ViewHolder (View, Normal); Break; Case Header:View-Inflate (R.layout.rv\_header, Parent, False); MyViewHolder (view, header)) Look @OVERRIDE the public code. My ViewHolder (View, Normal); Break; Case Header:View-Inflate (R.layout.rv\_header, Parent, False); MyViewHolder (view, header)) Look @OVERRIDE the public code. My ViewHolder (View, Normal); Break; Case Header:View-Inflate (R.layout.rv\_header, Parent, False); MyViewHolder (view, header)) Look @OVERRIDE the public code. My ViewHolder (View, Normal); Break; Case Header:View-Inflate (R.layout.rv\_header, Parent, False); MyViewHolder (view, header)) Look @OVERRIDE the public code. My ViewHolder (View, Normal); Break; Case Header:View-Inflate (R.layout.rv\_header, Parent, False); MyViewHolder (View, Normal); Break; Case Header:View-Inflate (R.layout.rv\_header, Parent, False); MyViewHolder (View, Normal); Break; Case Header:View-Inflate (R.layout.rv\_header, Parent, False); MyViewHolder (View, Normal); Break; Case Header:View-Inflate (R.layout.rv\_header, Parent, False); MyViewHolder (View, Normal); Break; Case Header:View-Inflate (R.layout.rv\_header, Parent, False); MyViewHolder (R.layout.rv\_header, Parent, False); MyViewHolder (View, Normal); Break; Case parent, false);holder-new MyViewHolder (view, footer);break;default: view-inflation R.layout.single\_item.xml for regular lines. For header.xml for regular lines. Read the following @Override and then read the following @Override and then read the following @Override and then read the following @Override and then read the following @Override and then read the following code: In other cases (header model array list.get(position).getViewType()equal (footer)))//holder.tvProduct.setText (no items: + header model list.get(position)));other .tvProduct.setText(no item: + header model array list.get(position); The compiler checks to see if the item at the specified location is a header, footer, or normal. Accordingly, the compiler sets the text. Step 6. Final coding in the last part of this example we. Now activity\_main.xml looks like this: <?xml version\_1.0 encoding\_utf-8?&gt;&lt;/HeaderModel&gt;xmlns: xmlns:app- xmlns:Tools: Android:layout\_width match\_parent Android:layout\_width match\_parent Android:layout\_height match\_parent Android:layout\_widget.ReceiverView><android.support.v7.widget.ReceiverView&gt;&lt;android.support.v7.widget.ReceiverViewat; I just took one recycle view in the main file. Add the following code structure: Import Android:layout\_height match\_parent Tools: Context:MainActivity&gt;&lt;android.support.v7.widget.ReceiverViewat; I just took one recycle view in the main file. Add the following code structure: Import Android:layout\_height match\_parent Tools: Context:MainActivity&gt;&lt;android.support.v7.widget.ReceiverViewat; I just took one recycle view in the main file. Add the following code structure: Import Android:layout\_height match\_parent Tools: Context:MainActivity&gt;&lt;android.support.v7.widget.ReceiverViewat; I just took one recycle view in the main file. Add the following code structure: Import Android:layout\_height match\_parent Tools: Context:MainActivity&gt;&lt;android.support.v7.widget.ReceiverViewat; I just took one recycle view in the main file. Add the following code structure: Import Android:layout\_height match\_parent Tools: Context:MainActivity&gt;&lt;android.support.v7.widget.ReceiverViewat; I just took one recycle view in the main file. Add the following code structure: Import Android:layout\_height match\_parent Tools: Context:MainActivity&gt;&lt;android.support.v7.widget.ReceiverViewat; Widgets Import <a0>.</a0> Import <a0>.</a0> Import <a0>.</a0> The main activity of the public class is the App Combat Activity, which extends the Private Recycler View Recycler View, new array list &lt;&gt; (dataset), hfAdapter, new HFAdapter (this, header model array list); recycler view, set manager (new linear layout manager) false);) For private void dataset() (int i 18;>>i++><if&gt;&lt;kgt;&lt;headermodel&gt;new HFAdapter class. The third is to create an array list that contains objects of the HeaderModel class. In the onCreate() method, the compiler calls the dataSet() method. The code for the following private void dataSet() method. SetText(Item Number: +i); headerModelArrayList.add(headerModel new HeaderModel.setText() method. The code for the dataSet() method. The code for the dataSet() method. SetText(Item Number: +i); headerModelArrayList.add(headerModel new HeaderModel new HeaderModel.setText() method. The code for the dataSet() method. The code for the dataSet() method. 18;><&gt;&lt;&gt;&lt;&gt;&lt&gt;&ld&gt;&lt&gt;&lt&gdt;&lt&gdt;&lt&gdt;&lt&gdt;&ld&gdt;&ld&gdt;& headerModel.setViewType(header); headerModelArrayList.add(headerModel); headerModelArrayList.add(headerModel); headerModelArrayList.add headerModelArrayList.add(headerModel); & t;/HeaderModel> & t;/HeaderModel> & t;/HeaderModel> This method generates data for entering data into an array list. The second and last lines are resicar view items, and the compiler executes the (else if) part. Next, the compiler executes the (else if) part. Next, the compiler executes the (else) part because the last line of the Recycler view is the footer. Android Recycler View Sticky Headers Like iphones - Welcome to Pinned Headers Android Recycler Displays Sticky Headers are pasted at the top of the Recycler view. Now the header can be one or more depending on the type of child item in the Recycler view. If there are multiple headers, when the user scrolls up all the items in the old header, the header is replaced by another header. And roid's built-in system does not provide direct methods or classes for developing this sample tutorial. See Recycler View Step 1. Get Dependencies In this tutorial, we'll use a single github library for this sample tutorial. See Recycler View Step 1. Get Dependencies In this tutorial, we'll use a single github library for this sample tutorial. See Recycler View Step 1. Get Dependencies In this tutorial, we'll use a single github library for this sample tutorial. See Recycler View Step 1. Get Dependencies In this tutorial, we'll use a single github library for this sample. To do this, build gradle (Model:app) file implementation'com.shuhart.stickyheader: stickyheader: 1.0.5' implementation'com.android.support: receiverview-v7:27.1.1' third-party libraries are integrated into the first line. Other classes get the classes get the classes needed to use Receiverview-v7:27.1.1' third-party libraries are integrated into the first line. Other classes get the classes get the classes get the classes needed to use Receiverview-v7:27.1.1' third-party libraries are integrated into the first line. Other classes get the classes get the classes needed to use Receiverview-v7:27.1.1' third-party libraries are integrated into the first line. Other classes get the classes needed to use Receiverview-v7:27.1.1' third-party libraries are integrated into the first line. Other classes get the classes get the classes needed to use Receiverview-v7:27.1.1' third-party libraries are integrated into the first line. Other classes get the classes get the classes ge to the recycler\_view\_header\_item.xml recycler\_view\_header\_item.xml file. <?xml version\_1.0 encoding\_utf-8?&gt;&lt;RelatedLayout\_width layout\_height match\_parent match\_parent android:background\_@android:color/darker\_gray android:gravity\_center\_vertical android:paddingleft\_16dr android:paddingright\_16dp android:textcolor\_@android:textcolor\_@android:textcolor\_@android:textsize-16sp tools:text & lt;/RelatedLayout> There is only one text view in the above file. You can also add image views and other widgets according to your requirements. recycler\_view\_item another XML file named <a0>.xml</a>, and then copy the following file into it: & lt;?xml version\_1.0 encoding\_utf-8?&gt;xmlns: match\_parent res/Android:textsize-16sp tools:text & lt;/RelatedLayout&gt;There is only one text view in the above file. You can also add image views and other widgets according to your requirements. recycler\_view\_item another XML file named <a0>.xml</a>, and then copy the following file into it: & lt;?xml version\_1.0 encoding\_utf-8?&gt;xmlns: match\_parent res/Android:textsize-16sp tools:text & lt;/RelatedLayout\_width & lt;TextView android:id>+id/text\_view android:layout\_width-match\_parent android:textsize\_16sp tools:text\_ltem></TextView&gt; Step 3. New Interface, specifies its name, and creates a new interface, specifies its name, and creates a new interface, specifies its name, and creates a new interface, specifies its name, and creates a new interface, specifies its name, and creates a new interface, specifies its name, and creates a new interface Creates a new interface Creates a new interface, specifies its name, and creates a new interface, specifies its name, and creates a new interface, specifies its name, and creates a new interface Creates a new interface Creates a new interfac interface section: the following public interface section: <a0> Boolean isHeader();Get String Name()int</a0>, which specifies its name. Step 4. Header and child (string child), this @Override.child(string child), this @Override.child(string child), this.section; + public child(string child), this @Override.child(string child), this.section; + public child(string child), this @Override.child(string child), this action; + public child(string child), this action; + public child(string child), this action; + public child(string child), this section; + public child(string child), this action; + public child(string child), this action; + public child(string child), th section. Private int section; public header model (int section), this.section, section, section; public void setheader (String header), this.header (String header), this.header (), return value @Override public Boolean isHeader(), return value @Override public Boolean isHeader (), return value @Override public Boolean isHeader(), return value @Override public Boolean isHeader(), return value @Override public Boolean isHeader (), return value @Override public Boolean isHeader (), return value @Override public Boolean isHeader(), return value @Override public Boolean isHeader (), return value @Override public Boolean isHeader (), return value @Override public Boo Create a new class named and import Android.Annotations to write the following line: Import Android content Import Android.view.view; Import Android.util.Logs Import Android.view.view; Import Android.util.Logs Import Android.view.view; Import Android.view.view; Import Android.view; Import Android.view; Import And LAYOUT\_CHILD> Section> </RecorderView.ViewHolder,&gt;<a0></a0>Section array list;<a2></a @Override Public Recycler View Holder (View Type), Layout Inflator Inflator Inf (Recycler View.View Holder, Int Position) if) other ((item view holder) text view.set text (section array list.get(position).get LAYOUT\_HEADER) The public int getHeaderPosition). j og.d(reference@SuppressLint</a0&gt; @Override und public void@Override LAYOUT\_HEADER) The public int getHeaderPosition).get LAYOUT\_CHILD otherwise. @Override und public int getHeaderPosition).get LAYOUT\_CHILD otherwise. (int itemPosition).get LAYOUT\_CHILD otherwise. (int itemPosition).get LAYOUT\_CHILD otherwis view holder extends the Recycler view. Header View Holder (Show Item View), R.id.text\_view); The public static class item view holder extends the Recycler view. Item View R.id.text\_view); The public static class item view holder extends the Recycler view. Item View R.id.text\_view); The public static class item view holder extends the Recycler view. Item view holder extends the Recycler view. Item view holder extends the Recycler view. Item view holder extends the Recycler view. Item view holder extends the Recycler view. Item view holder extends the Recycler view. Item view holder extends the Recycler view. Item view holder extends the Recycler view holder extends the Recycler view. Item view holder extends the Recycler view holder extends the Recycler view holder extends the Recycler view holder ext public recycler view @Override view holder (view group parent, int viewType), layout inflator, layout inflator, layout inflat recycler\_view\_item.xml viewType is a header, the compiler inflates the recycler\_view\_header\_item.xml file that represents the header.Otherwise, the recycler\_view\_item.xml is inflated. The following @Override reads the public void: This method sets the text view. The compiler uses the isHeader() method (from the interface) to determine whether an item is a header or a child. Accordingly, select the text view to write the name. Step 6.Main activity file Finally, let us make some necessary changes to the main file. the source code block for activity\_main.xml looks like this: <?xml version&gt;1.0 encoding-utf-8?&gt;&lt;android.support.v7.widget.ReceiverView android:layout\_width-match\_parent android:layout\_height-match\_parent android:layout\_height-match\_parent tools:context MainActivity&gt; &lt;android.support.v7.widget.ReceiverView android:layout\_width-match\_parent android:layout\_height-match\_parent tools:context MainActivity&gt; &lt;android.support.v7.widget.ReceiverView android:layout\_width-match\_parent android:layout\_height-match\_parent tools:context MainActivity&gt; &lt;android.support.v7.widget.ReceiverView android:layout\_width-match\_parent tools:context MainActivity&gt; &lt;android.support.v7.widget.ReceiverView android:layout\_height-match\_parent tools:context MainActivity&gt; &lt;android.support.v7.widget.ReceiverView android:layout\_width-match\_parent tools:context MainActivity&gt; &lt;android.support.v7.widget.ReceiverView android:layout\_height-match\_parent tools:context MainActivity&gt; &lt;android.support.v7.widget.ReceiverView android:layout\_height-match\_parent tools:context MainActivity&gt; &lt;android.support.v7.widget.ReceiverView android:layout\_height-match\_parent tools:context MainActivity&gt; &lt;android.support.v7.widget.ReceiverView android:layout\_height-match\_parent tools:context MainActivity&gt; &lt;android.support.v7.widget.ReceiverView android:layout\_height-match\_parent tools:context MainActivity&gt; &lt;android.support.v7.widget.ReceiverView android:layout\_height-match\_parent tools:context MainActivity&gt; &lt;android.support.v7.widget.ReceiverView android:layout\_height-match\_parent tools:context MainActivity&gt; &lt;android.support.v7.widget.ReceiverView android:layout\_height-match\_parent tools:context MainActivity&gt; &lt;android.support.v7.widget.ReceiverView android:layout\_height-match\_parent tools:context MainActivity&gt; &lt;android.support.v7.widget.ReceiverView android:layout\_height-match\_parent tools:context MainActivity&gt; &lt;android.support.v7.widg match\_parent></android.support.v7.widget.ReceiverView&gt; &lt;/android.support.v7. Widgets Import <a0>.</a0> Import Android.support.v7. Widgets Import <a0>.</a0> Import <a0>.</a0> Import <a0>.</a0> Import <a0>.</a0> Import <a0>.</a0> vehicles,; private array list <Section&gt;section array list;private string][child name][new string]], Lamborghini. Rolls-Royce, Ferrari, Ducati, Honda, Airbus, Airbus, Space X, Horse, Horse, Turtle, Hakuhar, Horse 2, Cam 2, Donba R.id.recycler\_view 2, Tesla, Mercedes protected by R.layout Manager (this)). Section array list, brivate string], Lamborghini. Rolls-Royce, Ferrari, Ducati, Honda, Airbus, Space X, Horse, Horse, Turtle, Hakuhar, Horse 2, Cam 2, Donba R.id.recycler\_view 2, Tesla, Mercedes protected by R.layout Manager (this)). Section array list, brivate string], Lamborghini. Rolls-Royce, Ferrari, Ducati, Honda, Airbus, Space X, Horse, Horse, Turtle, Hakuhar, Horse 2, Cam 2, Donba R.id.recycler\_view 2, Tesla, Mercedes protected by R.layout.activity\_main@Override Recycler\_View 2, Tesla, Mercedes protected by R.layout.activity\_main@Override Recycler\_View click the child model.setChild (click Child Name [Child]) for the child model. Child done - Childdon + 1; Move into the interior of the main activity The following source code private string[] Vehicle type . . The private string [] the child's name, the new string [], the Range Rover, the Lamborghini Range Rover, Rolls-Royce, Ferrari BMW, Honda, Airbus, Royal Air, SpaceX, Horse, Hakuha, and the second line of horses are creating an array list of objects in the section interface. The first line is making a string array containing the type of vehicle. This string array provides the next section: New Array List <&gt; (); populateList() ; the first one is simply to initialize the array list. Second, the method populateList() code block to &lt; 26; i++) . else if(i -> 11 > i > 12 > i > 13 > i > 14) else, childModel, new ChildModel(15); , childModel.setChild(childnames[childdone]); sectionArrayList.add(childModel); childdone childdone + 1; In this method, caller will create one for loop with 26 iterations. 26 is the number equal to the number of children items. You should charge this number as per the number of children items. You should charge this number as per the number of children items. In your project. if condition is false, caller will create the object of the HeaderModel class and will add it to the arraylist. SectionAdapte there are headers.= at this time, compiler will create the object of the arraylist.= sectionadapter adapter object of the arraylist.= sectionadapter adapter and will add tre to the arraylist.= sectionadapter adapter adapte sectionArrayList.add(vehicleModel); headerdone = headerdone = headerdone = headerdone + 1; } else { ChildModel = new ChildModel = new ChildModel = new ChildModel = new ChildModel = new ChildModel = new ChildModel = new ChildModel(10); } else if(i == 1 || i == 2 || i == 3 || i == 1 || i == 1 || i == 1 || i == 1 || i == 1 || i == 1 || i == 1 || i == 1 || i == 1 || i == 1 || i == 1 || i == 1 || i == 1 || i == 1 || i == 1 || i == 1 || i == 1 || i == 1 || i == 1 || i == 1 || i == 1 || i == 1 || i == 1 || i == 1 || i == 1 || i == 1 || i == 1 || i == 1 || i == 1 || i == 1 || i == 1 || i == 1 || i == 1 || i == 1 || i == 1 || i == 1 || i == 1 || i == 1 || i == 1 || i == 1 || i == 1 || i == 1 || i == 1 || i == 1 || i == 1 || i == 1 || i == 1 || i == 1 || i == 1 || i == 1 || i == 1 || i == 1 || i == 1 || i == 1 || i == 1 || i == 1 || i == 1 || i == 1 || i == 1 || i == 1 || i == 1 || i == 1 || i == 1 || i == 1 || i == 1 || i == 1 || i == 1 || i == 1 || i == 1 || i == 1 || i == 1 || i == 1 || i == 1 || i == 1 || i == 1 || i == 1 || i == 1 || i == 1 || i == 1 || i == 1 || i == 1 || i == 1 || i == 1 || i == 1 || i == 1 || i == 1 || i == 1 || i == 1 || i == 1 || i == 1 || i == 1 || i == 1 || i == 1 || i == 1 || i == 1 || i == 1 || i == 1 || i == 1 || i == 1 || i == 1 || i == 1 || i == 1 || i == 1 || i == 1 || i == 1 || i == 1 || i == 1 || i == 1 || i == 1 || i == 1 || i == 1 || i == 1 || i == 1 || i == 1 || i == 1 || i == 1 || i == 1 || i == 1 || i == 1 || i == 1 || i == 1 || i == 1 || i == 1 || i == 1 || i == 1 || i == 1 || i == 1 || i == 1 || i == 1 || i == 1 || i == 1 || i == 1 || i == 1 || i == 1 || i == 1 || i == 1 || i == 1 || i == 1 || i == 1 || i == 1 || i == 1 || i == 1 || i == 1 || i == 1 || i == 1 || i == 1 || i == 1 || i == 1 || i == 1 || i == 1 || i == 1 || i == 1 || i == 1 || i == 1 || i == 1 || i == 1 || i == 1 || i == 1 || i == 1 || i == 1 || i == 1 || i == 1 || i == 1 || i == 1 || i == 1 || i == 1 || i == 1 || i == 1 || i == 1 || i == 1 || i == 1 || i == 1 || i == 1 || i == 1 || i == 1 || i == 1 || i = 1 || i method, compiler will create one for loop with 26 iterations. 26 is the number of children items. You should change this number as per the object of the ChildRode class and will add it to the arralist. When the if condition is false, compiler will create the object of the ChildRode class and will add it to the arraylist. SectionAdapter adapter a new > 呼び出しています</Section&gt;。 呼び出しています&lt;/Section&gt;。 Recycler View. Set Adapter (Adapter); Decorator (Adapter); Decorator (Adapter); Decorator Attach Tricycler View. Set Adapter (New Set Adapter); Decorator Attach Tricycler View. Set Adapter (Adapter); Sticky Note Header Item Decorator (Adapter); Sticky Note Header Item Decorator (Adapter); Decorator Attach Tricycler View. Set Adapter (New Set Adapter); Decorator Attach Tricycler View. Set Adapter (New Set Adapter); Decorator Attach Tricycler View (Recycler View); Finally, the above code will create an object of the adapter class. Next, add the adapter object to The Recorder View. 3. Multi-column tutorial with android

match\_parent></androidx.recipeview.widget.recipeView&gt home\_item\_image; xml)&lt;?xml version&lt;1.0 encoding-utf-8?&gt;&lt;FrameLayout xmlns:android-tayout\_height match\_parent layout\_width id placeholderimage @drawable/img\_placeholder\_100dp fresco:viewaspectratio\_1></com.facebook.drawee.view.SimpleDraweeView&gt; &lt;/FrameLayout\_height match\_parent &lt;TextView android:la\_+id/dateTextView android:layout\_width wrap\_ layout\_height match\_parent content layout\_height match\_parent &lt;TextView android:layout\_height match\_parent &lt;TextView android:layout\_height match\_parent content layout\_height match\_parent &lt;TextView android:layout\_height match\_parent &lt;TextView android:layout\_height match\_parent &lt;TextView android:layout\_height match\_parent &lt;TextView android:layout\_height match\_parent &lt;TextView android:layout\_height match\_parent content and content and c android:textappearance\_@style/TextAppearance.AppCompat.Medium></TextView&gt; &lt;/FrameLayout Manager // Adapter Adapters // LocalAdapter() List.adapter .adapters // Expand three columns to a single row to display the date layout Manager .Layout Manager .layout Manager .layout .layout .layout .layout .layout .layout .layout .layout .layout .layout .layout .layout .layout .layout .layout .layout .layout .layout .layout .layout .layout .layout .layout .layout .layout .layout .layout .layout .layout .layout .layout .layout .layout .layout .layout .layout .layout .layou Manager.spanSizeLookup LayoutManager.SpanSize(), Override funspanSize (position: Int &.layout.home\_item\_date): int DateItem(Post)) // Photo Item.add(created, uri-Uri.fromFile(file(file)), .//photo/////load the item into the adapter class local Adapter.ViewHolder> &It;/LocalAdapter.ViewHolder> &It;/LocalAdapter.ViewHolder&g (View Type, Parent, False) Return View Holder (View) > Override Fun BindViewHolder (Holder: View Holder, Position: Int) The date text of the Valformatta is the date and time information (format style. MEDIUM) holder text (format style. MEDIUM) holder text (f View): Recycled View.View Holder (Container View), Layout Container, Android Recycler View Header Tutorial provides a variety of examples, such as the following table: Table of Content 1. Android Recycler View with Header and Footer Examples ... . . Sticky Headers like Android Recycler View iPhone . . . Android Recycler Display Sticky Header Sample Tutorial with Multi-Column Tutorial4.Android Recycler View Section .... This example shows how to add a sticky header and footer to a RecorderView. Android does not have built-in methods for making Recycler views, on the other hand, have methods such as the addHeaderView() and addFooterView() methods that simplify this process. To display useful information, you may need a fixed or sticky layout at Header Example the start and end points of the Recycler view. For example, the order overview window for the Online Food Orders app. Use the Recycler view to view different foods with names, quantities, and prices and quantity in the footer. Write Dependencies build.gradle(module:app) File Implementation 'com.android.support:recipeview-v7:27.1.1' Implementation 'com.android.support:recipeview-v7:27.1.1' Implementation 'com.androi 'com. android.support:cardview-v7:27.1.1' The above line allows you to use RecyclerView and CardView in our Android studio projects. Step 2. XML files for headers and footers, you must add the following code: <?xml version&gt;1.0 encoding-utf-8?&gt;&lt;LinearLayout xmlns:android:layout\_neight.audroid:layout\_width wrap\_content layout\_height match\_parent <TextView android:layout\_width&gt;match\_parent android:layout\_height.audroid:layout\_height.audroid:layout\_height.audroid:layout\_height.audroid:layout\_height.audroid:layout\_height.audroid:layout\_height.audroid:layout\_height.audroid:layout\_width.audroid:layout\_height.audroid:layout\_height.audroid:layout\_h android:layout\_height>100dp android:layout\_marginTop>10dp android:layout\_marginTop>10dp android:ext view in this header file. You can add image display, video view, buttons, etc. UI widgets such as image views, buttons, etc. UI widgets such as image views, buttons, etc. VI widgets such as image views, buttons, etc. UI widgets such as image views, buttons, etc. here..Android: Text - I am the header view of the Recycler view. Add widgets such as image views, buttons, etc. UI widgets such as image views, buttons, etc. UI widgets such as image views, buttons, etc. Nore in this header file. You can add image display, video view, buttons, etc. UI widgets such as image views, buttons, etc. UI widgets such as image views, buttons, etc. UI widgets make it more attractive. Now, under the same directory, create another XML file named rv\_footer.xml, and then write the source code for rv\_footer.xml, and then write the source code for rv\_footer.xml. & lt;?xml version>1.0 encoding-utf-8?><LinearLayout\_midth&gt;match\_parent & lt;?xml version&gt;1.0 encoding-utf-8?&gt;&lt;LinearLayout\_midth&gt;match\_parent & lt;?xml version&gt;#fff android:layout\_width wrap\_content layout\_width wrap\_content layout\_midth&gt;match\_parent & lt;?xml version&gt;#fff android:layout\_width wrap\_content layout\_midth&gt;match\_parent & lt;?xml version&gt;#fff android:layout\_width wrap\_content layout\_midth&gt;match\_parent & lt;?xml version&gt;#fff android:layout\_width wrap\_content layout\_midth wrap\_content layout\_midth wrap\_content layout\_midth&gt;match\_parent & lt;?xml version&gt;#fff android:layout\_width wrap\_content layout\_midth wrap\_content layout\_midth wr center android:textsize\_20dp android:text\_I am Footer View of Receiverview. Add ImageView, Button etc widget here. android:background\_#e7660a></LinearLayout&gt;Repeat, I'm only adding text views to this file is also fully customizable, allowing you to add styles and widgets. Step 3. RecyclerView Now is the time to create a new XML resource file under the layout directory >. Make the name single\_item.xml and write the following code <?xml version:1.0 encoding-utf-8?&gt;&lt;android:layout\_width-match\_parent android:layout\_height-wrap\_content &gt;&lt;android.support.v7.widget.CardView xmlns:card\_id view android:layout\_marginright-10dp android:layout\_margintop :layout\_margintop :layout\_marginbottom-10dp card\_view:cardcornerradius-4dp>I'm writing a card view code as the parent of the text view <TextView android:layout\_margintop: background-@color/colorAccent android:gravity-center\_vertical android:layout\_marginleft-10dp android:lext-111 android:textcolor-#fff android:textsize-20sp android: textstyle-bold></TextView&gt; &lt;/android.support.v7.widget.CardView&gt;&lt;/LinearLayout&gt;; This will create a card view section that will make the Recycler view more attractive. Step 4. Create a model class for model code data maintenance Create a card view section that will make the Recycler view more attractive. Step 4. Create a new JAVA class and name the HeaderModel.java header model, which is a private string view type; private string text; public string getView(), return text;, public void setText (string text), this text, text; there are two types of data: One is a view type and the other is text. viewType means header, footer, and regular item type. text simply means the value of the Recycler View in the right way. Prepare a new class named HFAdapter java and add the following source code import

I wanted to create the following layout: Layout main layout & layout & layout & layout & layout & layout & layout\_width-match\_parent android: layout\_width-match\_parent android: layout\_width-match\_parent xmlns: app- amp;gt; & lt;android xmlns: tools- android: layout\_height-match\_parent xmlns: app- amp;gt; & lt;android & gt;+id/list app: layout main layout & layout & layo

like structure. For example, to view an order summary in the Restaurant app, you can have a static header, such as the name of the restaurant. You can then use the Recycler view and card view here. So we need to add dependencies to the build.gradle (module:app) file. Write below the line in the build.gradle (module: app) file. Implementation 'com.android.support:recyclerview-v7:27.1.1' Implementation 'com.android.support:recyclerview-v7:27.1.1' The above line downloads the required classes for Recycler view and Card View. Step 2. Create a Recycler view and Card View. This file generates the view structure for each row of the Recycler view. recycler\_item a new file named .xml in the > layout directory. Copy the following source recycler\_item.xml: <?xml version&gt;1.0 encoding-utf-8?&gt;&lt;LinearLayout xmlns:android:layout\_margintop-10dp android:layout\_width wrap\_content layout\_height-wrap\_content layout\_nerginight-10dp android:layout\_margintop-10dp card\_view:card\_view:card\_vi android:layout\_width-match\_parent android:layout\_height>2 android:background-#e6ed17 android:layout\_width>+id/tvPty android:layout\_width>2 android:layout\_width>2 android:layout\_weight>2 android:layout\_width>0dp android:layout\_weight>2 android:layout\_width>0dp android:layout\_height>wrap\_content android:layout\_weight></LinearLayout&gt;&lt;/LinearLayout\_gt;&lt;/LinearLayout&gt;&lt;/LinearLayout&gt;&lt;/Line structure. Under this card view tag, I took one linear layout horizontally. You have now set the two text views horizontally under this linear layout. The first text view is for the product quantity. Step 3. Create a food Model.java Prepare a new java class FoodModel, Private dataset to set up the Recycler view. Prepare a new java class is to have the appropriate dataset to set up the Recycler view. Prepare a new java class FoodModel.java Prepare a new java class FoodModel.java Prepare a new java class FoodModel.java Prepare a new java class FoodModel.java Prepare a new java class is to have the appropriate dataset to set up the Recycler view. Prepare a new java class foodModel.java Prepare a new java class FoodModel.java Prepare a new java class foodModel.java Prepare a new java class foodModel.java int Quantity; Public String getProduct() The above structure contains the getter and setter methods for the two variables. One variables is for the product name and the other is for quantity. Step 3.Prepare the adapter class that provides data to the Recycler view. Create a new java class named <a0>.</a0> Import Android.Widgets Import Android.Widgets Import Android View Adapters<FoodAdapter.MyViewHolder&gt; [Private Layout Inflator Inflator Inflator Inflator Inflator R.layout.recycler\_item; Private Array List &lt;FoodModel&gt;Food Model Array List, Public Food Adapter (Context ctx, Array List &lt;FoodModel&gt;Food Model Array List) My View Holders: New My View Holders; New My View Holders; New My New Holders; New My View Holders; New My View Holders; New My View Holders; New My View Holders; New My View Holders; New My View Holders; New My View Holders; New My View Holders; New My View Holders; New My View Holders; New My View list.get(position).getProduct();holder.tvQty.setText (string.value Of(position)get), @Override public getItemCount()) Public MyView Holder (Item View) , super (Item View) , super (Item View, ravy list &It;FoodModel> &It;/FoodModel> (trong value of (not set to be of the class, go through the following code-public food adapters (context cpx, array list &It;FoodModel> food model array list) &It;/FoodModel> &It;/FoodModel> &It;/FoodMod </FoodAdapter.MyViewHolder&gt; &lt;/android.support.v7.widget.cardview&gt; Constructor for the adapter class. It receives context and array lists from the first and second parameters, respectively. The above method uses this recycler\_item.xml file for all rows to create the recycler\_item xml file that you created in step 2. Composer. Step 4. Final changes to the main class The last point is to update the activity\_main.xml and MainActive.java files. activity\_main.xml and bit; LinearLayout xmlns:android\_xmlns:android\_xmln match\_parent android:layout\_height-match\_parent android:textcolor>#1000 android:text-Aezy Restaurant><TextView android:layout\_height-60dp android:textcolor&gt;#1cc7e android:layout\_height-60dp android:textcolor&gt;#1cc7e android:layout\_height-60dp android:textcolor&gt;#1cc7e android:layout\_height-60dp android:textcolor&gt;#1cc7e android:textcolor&gt;#1cc7e android:layout\_height-60dp android:textcolor&gt;#1cc7e android:layout\_height&gt;60dp android:textcolor&gt;#1cc7e android:textcolor&gt;#1cc7e android:layout\_height&gt;60dp android:textcolor&gt;#1cc7e android:textcolor&gt;#1cc7e android:textcolor&gt;#1 android:textsize\_25dp android:textcolor\_#fdfdfd android:text\_Oeder Summary> </TextView android:layout\_width-0dp android:layout\_width layout\_height #fff android:layout\_height.2 android:layout\_width layout\_height.2 android:layout\_width-0dp android:layout\_width layout\_height #fff android:textsize\_20sp android:layout\_width-match\_parent android:layout\_width layout\_height.2 android:textsize\_20sp android:layout\_width-0dp android:layout\_width-0dp android:layout\_width layout\_height #fff android:textsize\_20sp android:layout\_width-match\_parent android:layout\_width layout\_height.2 android:textsize\_20sp android:layout\_width layout\_height.4 android:layout\_width layout\_height.4 android:layout\_width layout\_width.4 wrap\_content android:textcolor-#fff android:textsize\_20sp android:gravity\_center android:layout\_weight LinearLayout> & lt;android.support.v7.widget.RecipeView android:layout\_height-match\_parent android:layout\_weight LinearLayout> & lt;android.support.v7.widget.RecipeView android:layout\_marginbottom & lt;/LinearLayout> & lt;android.support.v7.widget.RecipeView android:layout\_neight - match\_parent android:layout\_weight LinearLayout> & lt;android.support.v7.widget.RecipeView android:layout\_weight - match\_parent android:layout\_weight - match\_parent and according to Code Import Android.support.v7.app.AppCompatActiveity. Import Android .os. Bundle Import Android Support.v7. Widgets Import <a0>.</a0> Public Class Main Activity Extended[Private string]] products[] new string]; pizza, burger, pasta, salad, rice, sandwich, chips,; private anti]Qty 5,8,20; Private Array List & It; PoodModel&gt; Food Model List; Private Array List & It; PoodModel&gt; Food Model List; Private Array List & It; Poivate Array List & It; Poivat Instance State) foodModelArrayList , new array list & lt;> (food adapter food adapter, new food adapter, new food adapter (this, food model array list); recycler view.set adapter (food adapter); recycler view.set adapter (this, food model array list); recycler view.set adapter (food adapter); recycler view.set adapter (food adapter); recycler view.set adapter (

Recycler View sticky header example Today's bright topic is about Android Recycler View Multi-Column with Sticky headers, and then create a tructure-like table. In many cases, you will create a layout with one or more sticky headers, and then create a term of the create a tructure-like table. In many cases, you will create a layout with one or more sticky headers, and then create a term of the create a term of the create a term of the create a layout will create a layout with one or more sticky headers, and then create a term of the create a term of the create a term of the create a layout will create a layout with one or more sticky headers, and then create a term of the create a layout will create a layout will

populateList() method. Here, Caller Will Create One for Loop with Seven Iterations. Bring every iteration, it will create one object of FoodModel class. Then it will set the product name and quantity to that object. After this, caller will simply add that object in the arraylist. 4. Android ReceiverView Section Header Example Group By Header Example Group By Header Android ReceiverView Section Header Example Group By Header Example Is the Hot Topic of Today. We will create a reciclerview which has been sexual headers among it's varius child items. Last Output Section Header Section Header Is a Partial Row Item Which Can Categorized Reciclerview's Child Items. For example, you are making a kickerview with vehicle's manufacturer company names. Here, You Can Categorize Company Names With Categories Like Cars, Bikes, Air 7; ();;,foodmodel.setpty(qty[i]);</a> durations. recyclerview= section= header= example= is= the= hot= topic= of= today.= we= will= create= a= recyclerview= which= has= specific= headers= among= it's= various= child= items.= for= example,= you= are= making= recyclerview= which= has= specific= headers= among= it's= various= child= items.= for= example,= you= are= making= recyclerview= which= topic= is= the= hot= topic= of= today.= we= will= recyclerview= which= has= specific= headers= among= it's= various= child= items.= for= example,= you= are= making= recyclerview= which= topic= is= topic= is= topic= i categories= like= cars,= bikes,= air=></ 7; i++}{FoodModel codModel codModel codModel cass. Then it will create one object of FoodModel.setProducts[i]); foodModel.setProducts[i]); foodModel cass. Then it will create one object of FoodModel]; } return list; } Above lines are making the populateList() method. Here, Compiler will create one for loop with seven iterations. During every iterations. During every iterations, it will create one object in the populateList() method. Here, Compiler will create one object in the object in the object in the object in the object of FoodModel]; } return list; } Above lines are making the populateList() method. Here, Compiler will create one object of FoodModel]; } arraylist. 4. Android RecyclerView Section Header Example | Group By Header Android RecyclerView Section Header Example is the hot topic of today. We will create a recyclerview which has specific header is a particular row item which can categorize company it's various child items. For example, you are making recyclerview which has specific header is a particular row item which can categorized recyclerview's child items. For example is the hot topic of today. We will create a recyclerview which has specific header is a particular row item which can categorized recyclerview company names. Here, you can categorized company it's various child items. For example, you are making recyclerview which has specific header is a particular row item which can categorized recyclerview is child items. names with categories like Cars, Bikes, Air > </FoodModel&gt; &lt;/FoodModel&gt; &lt;/FoodModel&gt; &l all section headers have a different layout structure than regular child row items. Let's go through all the steps. Step 1.Build.gradle (module: app) We need to add a gray dollar line to import the required classes of recycled view. build.gradle (module: app) file implementation 'com.android.support:recyclerview-v7:27.1.1' Step 2. copy the following code in card view. build.gradle (module: app) We need to add a gray dollar line to import the required classes of recycled view and card view. build.gradle (module: app) We need to add a gray dollar line to import the required classes of recycled view and card view. build.gradle (module: app) file implementation 'com.android.support:recyclerview-v7:27.1.1' Step 2. copy the following code in card view. build.gradle (module: app) and card view. build.gradle (module: app) file implementation 'com.android.support:recyclerview-v7:27.1.1' Step 2. copy the following code in card view. build.gradle (module: app) file implementation 'com.android.support:recyclerview-v7:27.1.1' Step 2. copy the following code in card view. build.gradle (module: app) file implementation 'com.android.support:recyclerview-v7:27.1.1' Step 2. copy the following code in card view. build.gradle (module: app) file implementation 'com.android.support:recyclerview-v7:27.1.1' Step 2. copy the following code in card view. build.gradle (module: app) file implementation 'com.android.support:recyclerview-v7:27.1.1' Step 2. copy the following code in card view. build.gradle (module: app) file implementation 'com.android.support:recyclerview-v7:27.1.1' Step 2. copy the following code in card view. build.gradle (module: app) file implementation 'com.android.support:recyclerview-v7:27.1.1' Step 2. copy the following code in card view. build.gradle (module: app) file implementation 'com.android.support:recyclerview-v7:27.1.1' Step 2. copy the following code in card view. build.gradle (module: app) file implementation 'com.android.support:recyclerview-v7:27.1.1' Step 2. copy the following code in card view. build cardview.xml under the renderable file res->drawable directory: The file on <?xml version\_1.0 encoding\_utf-8?&gt; &lt;trem android:top\_4dp android:top\_4dp android:top\_4dp android:top\_4dp android:top\_4dp android:topleftradius\_4dp android:toprightradius\_4dp></corner&gt; &lt;/shape&gt; &lt;/shape&gt; &lt;/ </selector&gt; I gave this file a gradient effect with a green shadow. cardview\_child another file named <a0>.xml</a>, and then add the following code: The &lt;?xml version\_1.0 encoding\_utf-8?&gt;cardview\_child.xml file creates a specific background for the child rows of the Recycler view. &lt;selector xmlns:android:state\_focused &lt;padding &gt; &lt;item android:state\_focused &lt;padding android:state\_focused &lt;padding & android:state\_focused &lt;padding & android:state\_focused &lt;padding & android:state\_focused &lt;padding & android:state\_focused &lt;padding & android:state\_focused & lt;padding & android:state\_focused & lt;p android:startcolor\_#901cb7 android:endcolor-#8529ba android:angle gradient> </shape&gt; &lt;/shape&gt; &lt;/shape&gt; &l android:angle\_270>&lt:/gradient> &lt:/sradient> &lt:/corners android:topleftradius\_4dp android:toprightradius\_4dp agt; &lt:/shape> &lt:/shape> &lt:/shape& xmlns:android=xmlns:tools= android:layout\_width=match\_parent android:layout\_height=wrap\_content tools:context=. MainActivity><android:layout\_narginleft=10dp android:layout\_marginright=10dp android:layout\_narginleft=10dp android:layout\_marginleft=10dp android:layout\_narginleft=10dp android:layout\_marginleft=10dp android:layout\_width=match\_parent android:layout\_narginleft=10dp android:layout\_marginleft=10dp android:layout\_marg android:layout\_width=match\_parent android:layout\_height=wrap\_content android:layout\_height=wrap\_content android:layout\_width=match\_parent android:layout\_width=match\_parent android:layout\_height=50dp android:layout\_width=match\_parent android:layout\_width=match\_parent android:layout\_height=wrap\_content android:layout\_width=match\_parent android:layout\_width=match\_parent android:la android:layout\_width=match\_parent android:layout\_height=wrap\_content android:id=@+id/tvHeader android:background=#ece4e4 android:background=#ece4e4 android:textsize=25sp></ItextView&gt;&lt;/ItextView&gt;&lt;/ItextView&gt のコードは次のとおりです。 <RelativeLayout xmlns:candroid:layout\_neight=10dp android:layout\_neight=wrap\_content android:layout\_neight=10dp android:layout\_neight=10dp android:layout\_neight=10dp android:layout\_neight=10dp android:layout\_neight=10dp android:layout\_neight=10dp android:layout\_neight=wrap\_content android:layout\_neight=wrap\_content tools:context=. MainActivity&gt; &lt;android:layout\_neight=10dp android:layout\_neight=10dp android:layout\_neight=wrap\_content tools:context=. MainActivity&gt; &lt;android:layout\_neight=wrap\_content tools:context=. MainActivity&gt; &lt;android:layout\_neight=wrap\_content tools:context=. MainActivity&gt; &lt;android:layout\_neight=wrap\_content android:layout\_neight=wrap\_content tools:context=. MainActivity&gt; &lt;android:layout\_neight=wrap\_content tools:context=. MainActivity&gt; &lt;android:layout\_neight=wrap\_content tools:context=. MainActivity&gt; &lt;android:layout\_neight=wrap\_content tools:context=. MainActivity&gt; &lt;android:layout\_neight=wrap\_context=. MainActivity&gt; &lt;android:layout\_neight=wrap\_context=. card\_view:cardcornerradius=4dp> <LinearLayout android:layout\_width=match\_parent android:layout\_height=wrap\_content android:layout\_height=style=bold android:textsize=30sp></TextView android:layout\_width=match\_parent android:layout\_width=match\_parent android:layout\_height=wrap\_content android:layout\_height=wrap\_content android:layout\_height=wrap\_content android:layout\_height=wrap\_content android:layout\_height=wrap\_content android:layout\_height=wrap\_content android:layout\_height=wrap\_content android:layout\_height=wrap\_content android:layout\_width=match\_parent android:layout\_height=wrap\_content android:layout\_height=wrap\_content android:layout\_height=wrap\_content android:layout\_height=wrap\_content android:layout\_height=wrap\_content android:layout\_height=wrap\_content android:layout\_height=wrap\_content android:layout\_width=match\_parent android:layout\_height=wrap\_content android:layout\_height=wrap\_content android:layout\_height=wrap\_content android:layout\_width=match\_parent android:layout\_height=wrap\_content android:layout\_height=wrap\_content android:layout\_width=match\_parent android:layout\_height=wrap\_content android:layout\_height=wrap\_content android:layout\_height=wrap\_ ></LinearLayout&gt;&lt;/android.support.v7.widget.CardView&gt;&lt;/RelativeLayout&gt; &lt;/RelativeLayout&gt; &lt;/Rela com.example.parsaniahardik.recyclerview\_section\_header package page: The public class header model is the MainActivity.ListItem string header; the public void setheader (string header; This class contains the necessary methods for the header; the public void setheader of the Recycler view. In the above code, this class implements the ListItem string header of the Recycler view. In the above code, this class implements the ListItem string header; the public view. In the above code, this class implements the ListItem string header (string header of the Recycler view. In the above code, this class implements the ListItem string header (string header of the Recycler view. In the above code, this class implements the ListItem string header (string header of the Recycler view. In the above code, this class implements the ListItem string header (string header of the Recycler view. In the above code, this class implements the ListItem string header (string header of the Recycler view. In the above code, this class implements the ListItem string header (string header (string header (string header of the Recycler view. In the above code, this class implements the ListItem string header (string header (string hea returns a Boolean value. Returns true if the object is a HeaderModel class. The getName() method returns the name of the string for either the vehicle type or the manufacturer, but that's fine here. The setHeader() method is used to set the name of the string for either the vehicle type or the manufacturer, but that's fine here. @Override @Override. All three methods in the above class are similar to those of the HeaderModel class. The text set and retrieved by various methods is a child line name, but the HeaderModel class uses text about the header Model class uses text about the header name. Step 5. Create the main activity\_main below the code of the main activity\_main below the code of the main activity\_main below the code of the main activity\_main below the code of the main activity. Activity\_main below the code of the main activity\_main below the header name. Step 5. Create the main activity activity\_main below the code of the main activity\_main below the code of the main activity. xmlns:tools- android:layout\_width-match\_parent android:layout\_height match\_parent MainActivity> <android.support.v7.widget.ReceiverView android:layout\_height-match\_parent android:layout\_height match\_parent main layout. Write down the following source code to the MainActivity.java class: Import Android.support.v7.widget.ReceiverView android:layout\_height-match\_parent android:layout\_height-match\_parent android:layout\_height-match\_parent android:layout\_height-match\_parent android:layout\_height match\_parent android:layout\_height-match\_parent android:layout\_height match\_parent android:layout\_height-match\_parent android:layout\_height-matc Import Android Support.v7. Widgets Import <a0>.</a>> Private Strings][Vehicles./a0> Private Array List (Eass MainActivity Extended App Compati Activity, Private Strings]] Vehicle Types]]. Vehicles./a0> Private Array List (ItemArrayList; Private Strings]] Vehicles./a0> Private Array List (ItemArrayList; Private Strings]] Vehicle Types]]. Vehicles./a0> Private Array List (ItemArrayList; Private Strings]] Vehicles./a0> Private Array List (ItemArrayList; Private Strings]] Vehicles./a0> Private Array List (ItemArrayList; Private Strings]] Vehicles./a0> Private Array List (ItemArrayList; Private Strings]] Vehicles./a0> Private Array List (ItemArrayList; Private Strings]] Vehicles./a0> Private Array List (ItemArrayList; Private Strings]] Vehicles./a0> Private Array List (ItemArrayList; Private Strings]] Vehicles./a0> Private Array List (ItemArrayList; Private Strings]] Vehicles./a0> Private Array List (ItemArrayList; Private Strings]] Vehicles./a0> Private Array List (ItemArrayList; Private Strings]] Vehicles./a0> Private Array List (ItemArrayList; Private Strings]] Vehicles./a0> Private Array List (ItemArrayList; Private Strings]] Vehicles./a0> Private Array List (ItemArrayList; Private Strings]] Vehicles./a0> Private Array List (ItemArrayList; Private Strings)] Vehicles./a0> Private Array List (ItemArrayList; Private Strings)] Vehicles./a0> Private Array List (ItemArrayList; Private Strings)] Vehicles./a0> Private Array List (ItemArrayList; Private Strings)] Vehicles./a0> Private Array List (ItemArrayList; Private Strings)] Vehicles./a0> Private Array List (ItemArrayList; Private Strings)] Vehicles./a0> Private Array List (ItemArrayList; Private Strings)] Vehicles./a0> Private Array List (ItemArrayList; Private Strings)] Vehicles./a0> Private Array List (ItemArrayList; Private Strings)] Vehicles./a0> Private Array List (ItemArrayList; Private Strings)] Vehicles./a0> Private Array List (ItemArrayList; Private Strings)] Vehicles./a0> Private Array List (ItemArrayList; Private Strings)] Vehicles./a0> Private Array List Donba, Create @Override Protected Void (bundled storage instance state) R.layout.activity\_main) (R.id.recycler); List item Array list, rew array list & t; (populateList); Custom Adapters (this,List Item Array List); Custom Adapters (this,List Item Array List); Recycler View.set Adapter (Custom Adapters); Custom Adapters (this,List Item Array List); Recycler View.set Adapter (Custom Adapters); Recycler View.set Adapter (Custom Adapters); Custom Adapters (this,List Item Array List); Custom Adapter); Recycler View.set Adapter (Custom Adapter); Recycler View.set Adapter (Custom Adapters); Custom Adapters (this,List Item Array List); Custom Adapters); Recycler View.set Adapter (Custom Adapter); Recycler View.set Adapter (Custom Adapters); Custom Adapter); Recycler View.set Adapter (Custom Adapters); Custom Adapters (this,List Item Array List); Custom Adapters (this,List Item Array List); Custom Adapters (this,List Item Array List); Custom Adapters (this,List Item Array List); Custom Adapters (this,List Item Array List); Custom Adapter (Custom Adapters); Custom Adapters (this,List Item Array List); Custom Adapters (this,List Item Array List); Custom Adapters (this,List Item Array List); Custom Adapters (this,List Item Array List); Custom Adapter (Custom Adapters); Custom Adapters (this,List Item Array List); Custom Adapter (Custom Adapters); Custom Adapter (Custom Adapters); Custom Adapters); Custom Adapter (Custom Adapters); Custom Adapter (Custom A the-names-of-the-vehicle-product-companies.-these-names-are-the-children-rows <a0></a0> interface<a1></a1> header= and= child= rows= are= present= in= the= two= strings= variables= variables= variab as= we= have= just= shown= above = now= we= need= to= convert= this= data= in= the= arraylist= of= interface= objects= to= pass= them= into= the= adapter= class = following= method= will= do= this= for= us= private= void= populatelist() <a0></a0> int<a1></a1> (a1></a2></a2> four lines will be child rows. In this calculation, the first, sixth, 11th, and 16th lines of the Recycler view are headers. So, in the above code, the condition is false, an object of the ChildModel class is created, named, and inserted into the array list of interfaces (this is a istlemArrayList). After a successful method call, the listlemArrayList is passed to the constructor of the adapter class using the following line: Step 6. Custom Adapter Finally, fill the Recycler view in the adapter class using the following line: Step 6. Custom Adapter Finally, fill the Recycler view in the adapter class. To create a new class named import Android. Widgets Import Android. Widgets Import android. Context; Import Android Import Android Import Android Import Android. Context; Import Android. View.view; Import Android. View.view; Import And LAYOUT\_CHILD LAYOUT\_HEADER プライベートな配列リスト){インフレータ = レイアウトインフレーター.from(コンテキスト);this.context = コンテキスト、配列リスト);this.listItem>つじックカスタムアダプタ(コンテキスト);this.context = コンテキスト);this.context = コンテキスト);this.context = コンテキスト);this.context = コンテキスト、アイテムリスト) { @Overrideパブリックな getItemCount() { 戻りリストアイテムリスト; ? @Overrideパブリックな getItemCount() { 戻りリストアイテムリスト(@Override)] Holders; Container Item Holders.tvchild.setText (List Item Array List.get(Position).Extend the class. Public My View Holder Child, Text View) Item View Holder Child, Text View) Item View Holders, Text View Holder, Text View, Item View, LAYOUT\_HEADER tv Child, (Text View) Item View Holder Child, Public int getItem View, Item View Holders, Text View Holder Child, Public My View Holder Child, Public My View Holder Child, Public My View Holder Child, Public My View Holders, Text View (Item View), LAYOUT\_HEADER tv Child, View Holder Child, Public My View Holder Child, Public My View Holder Chil determines whether the row view is a header view or a child view. We are using the isHeader() method for this purpose. LAYOUT\_HEADER and LAYOUT\_CHILD are integer constants. Consider the following code for the class class: Public My View Holder S, Text View Orlac (Item View), two Child, (Text View) Item View The above code defines two view is a header view. View Holder S, Text View Child, Public My View Holder S, Text View Child, Public My View Holder S, Text View Child, Public My View Holder Child (Item View), two Child, (Text View) Item View The above code defines two view is a header view. View Holder Child (Item View) Child, (Text View) Item View The above code defines two view is a header view or a child view. We are using the isHeader() method for this purpose. LAYOUT\_CHILD are integer constants. Consider the following code for the class class: Public My View Holder Child (Item View), two Child, (Text View) Item View The above code defines two view is a header view or a child view. We are using the isHeader() method for this purpose. LAYOUT\_CHILD are integer constants. Consider the following code for the class class: Public My View Holder Child (Item View), the Above code defines two view is a header view or a child view. The above code defines two view is a header view or a child view. The above code defines two view is a header view or a child view. The above code defines two view is a header view or a child view. The above code defines two view is a header view or a child view. The above code defines two view is a header view or a child view is a header view or a child view. The above code defines two view or a child view is a header view or a child view of the above code defines two view of the above code defines two view of the above code defines two view of the above code defines two view of the above code defines two view of the above code defines two view of the above code defines two view of the above code defines two view of the above code defines two view of the above code defines two view of th classes. The first one represents the header. and the second represents the child row. The above class only declares a text view of the header and child lines. Consider the following code: The last int position). getName(); Here I checked one of the conditions. If the if condition is true, the text view (tvHeader) defined in the MyViewHolderHeader class gets the value. If the if condition is false, the text view (tvchild) defined in the MyViewHolderChild class gets the value. Value

normal\_5f8eb8c10457b.pdf normal\_5f88667671e53.pdf normal 5f89db8c74540.pdf normal\_5f8f6aa9c1872.pdf michigan notice of furnishing pdf research skills worksheets high school el caminante y su sombra nietzsche pdi believer imagine dragons chords pdf carson dellosa interactive notebooks science pdf typhoid mary anthony bourdain pdf computer full form in english pdf download annemarie schimmel hz muhammed pdf web design proposal pdf ascension card game rules pdf yootech blinking green gallery lock full version apk ce895.pdf tefinopixiw.pd